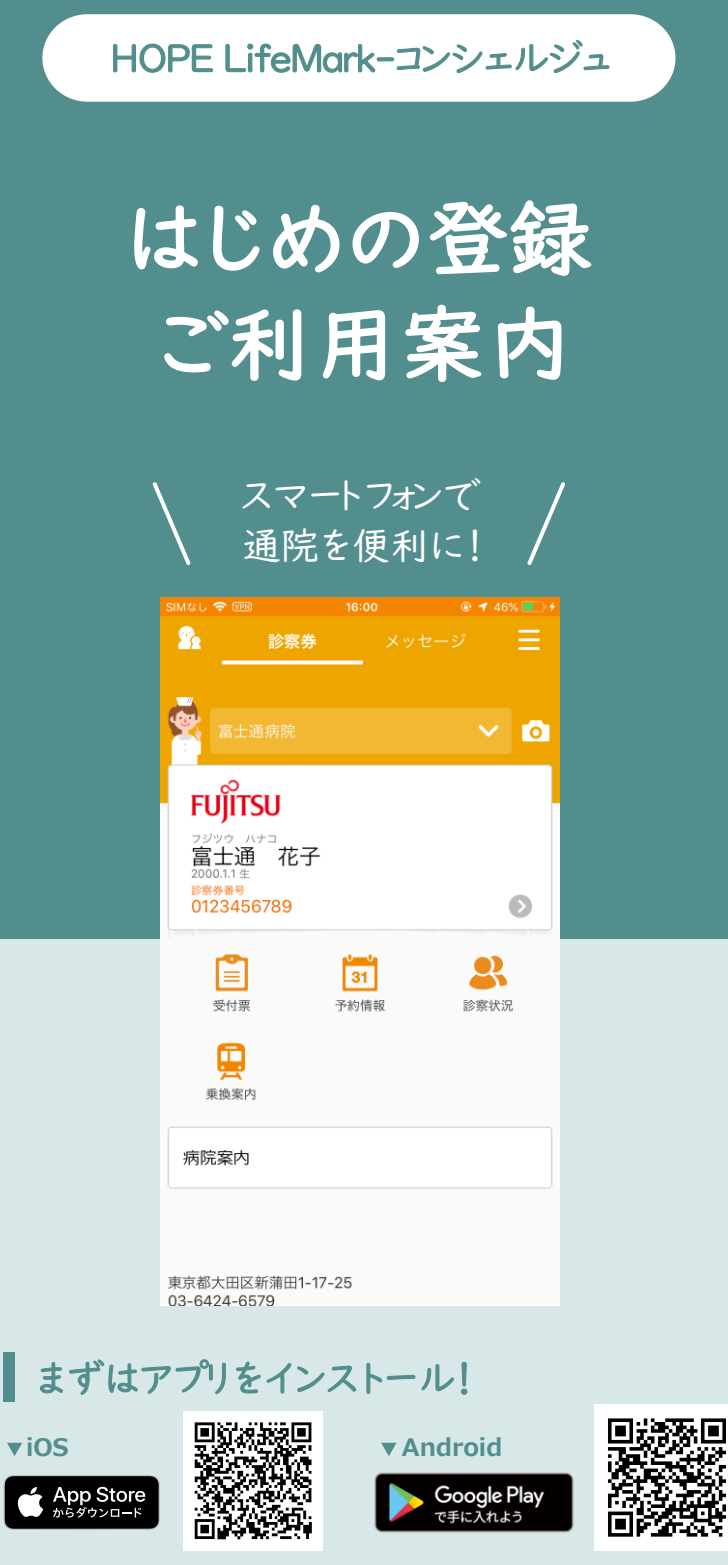

·対応OS Android(8以上)/ iOS(14以上) ・本アプリはタブレット表示に対応しておりません。

※AppleおよびAppleロゴはAppleInc.の商標ですAppStoreはAppleInc.のサービスマークです。 ※Google Play およびGoogle Playロゴは、Google LLCの商標です。

HOPE コンシェルジュ

最終更新2023/04/17

検索

利用者と医療機関の登録

◆ カメラ権限を許可しない場合、本画面が表示されません。 権限を見直すか他のQRコード読取りカメラをご使用ください。 ◆ QRコードを印字した紙を、平らにしてください。

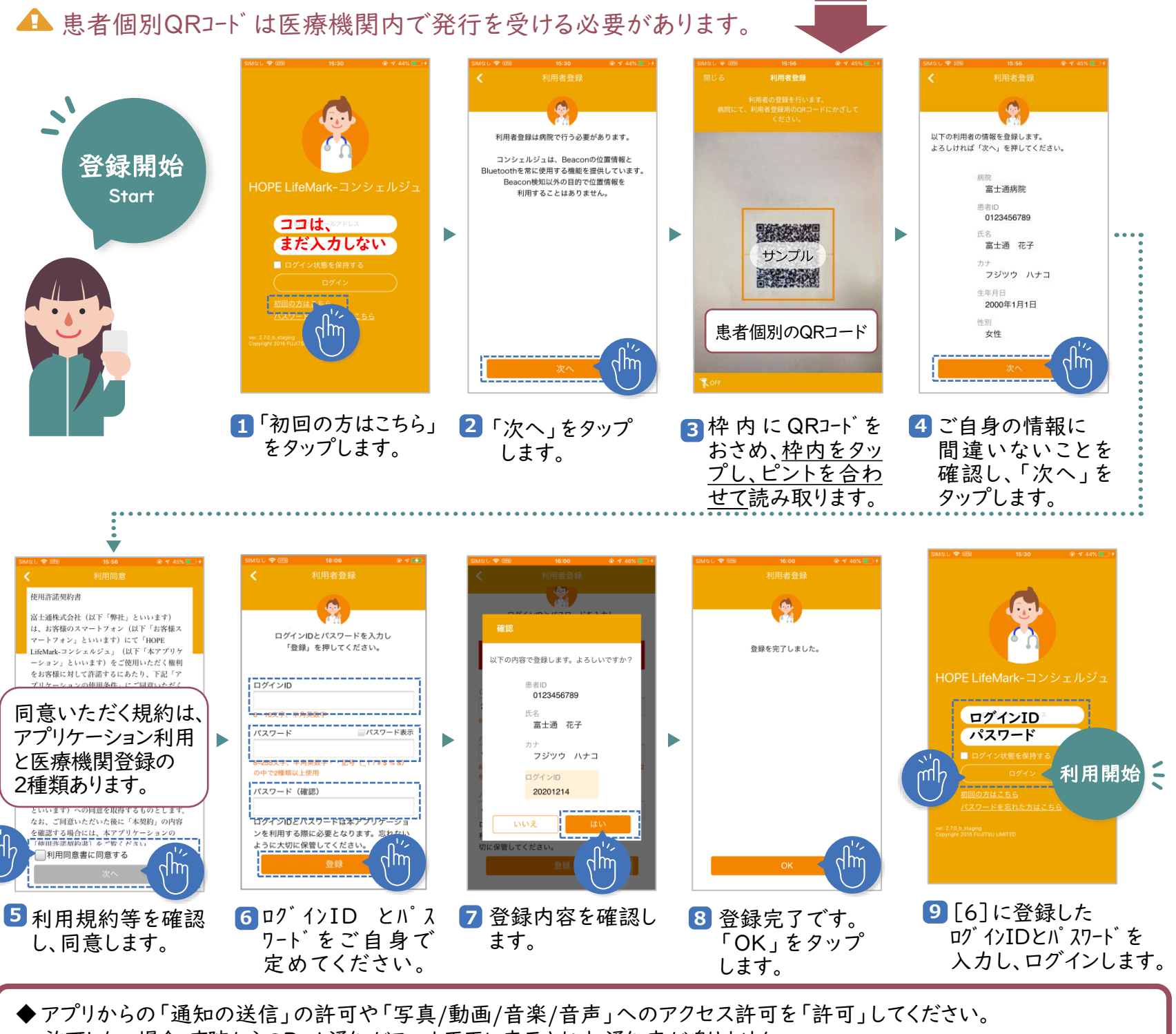

- 許可しない場合、病院からのPush通知がスマホ画面に表示されす、通知音が鳴りません。
- ◆ ログインIDは、半角英語、半角数字で6文字以上16文字以内です。英数字混在は必須ではありません。 なお、ログインIDに@ - . 等の記号は使用できません。
- ◆ パスワードは、半角英語、半角数字、記号で8文字以上です。2種類以上(例えば、英+数字)の混在が必須です。 パスワードは、ログインIDと同一にはできません。異なるものをご登録ください。
- ◆ ログインID等のエラー修正後は、【登録】ボタンを押してください。ソフトウエアキーボード決定では情報が再送されず、エラー表示が消えません。
- ◆24時間経過で自動ログアウトします。ログイン継続するには「9]で「ログイン状態を保持する」にチェックを付けてログインします。

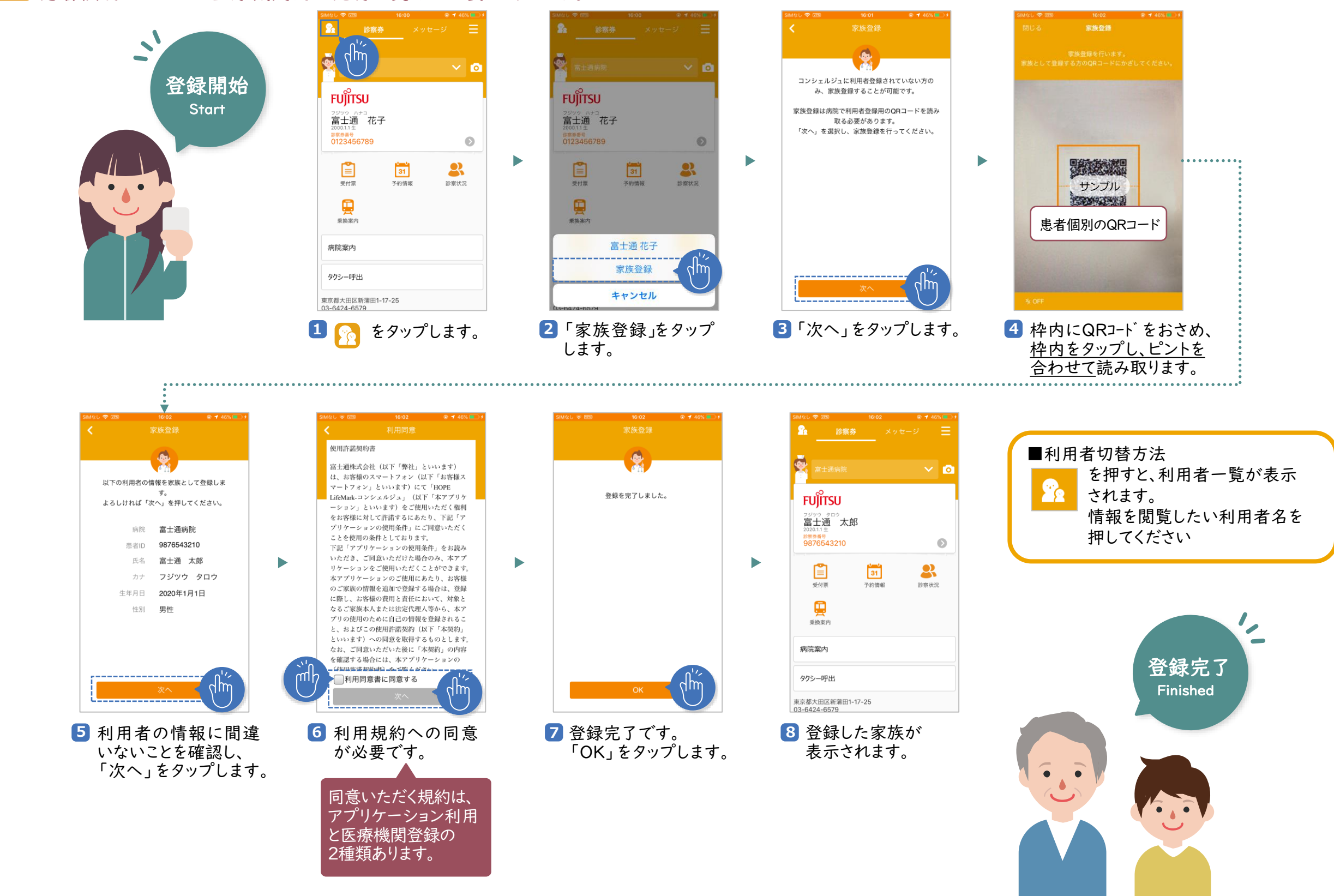